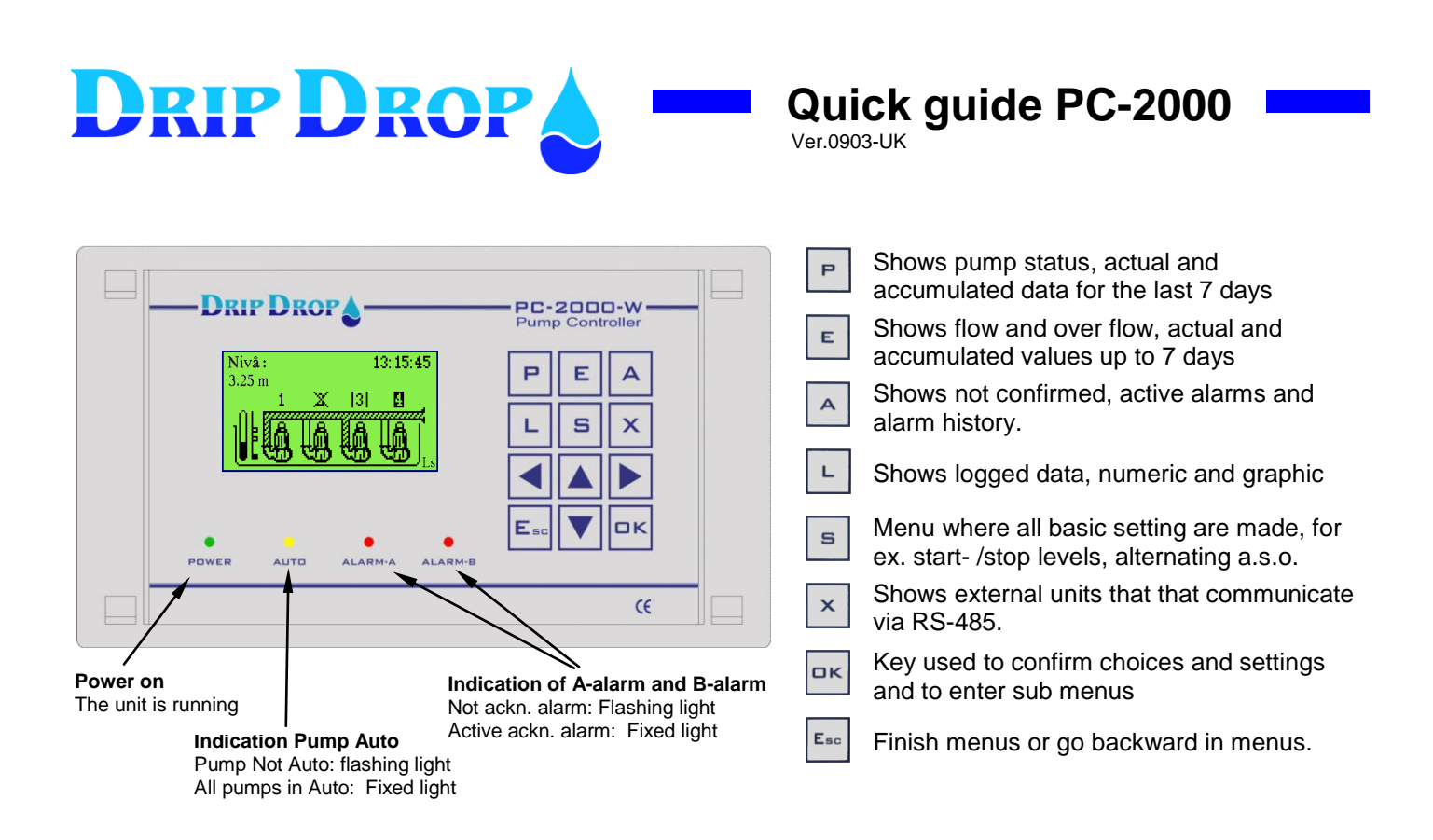

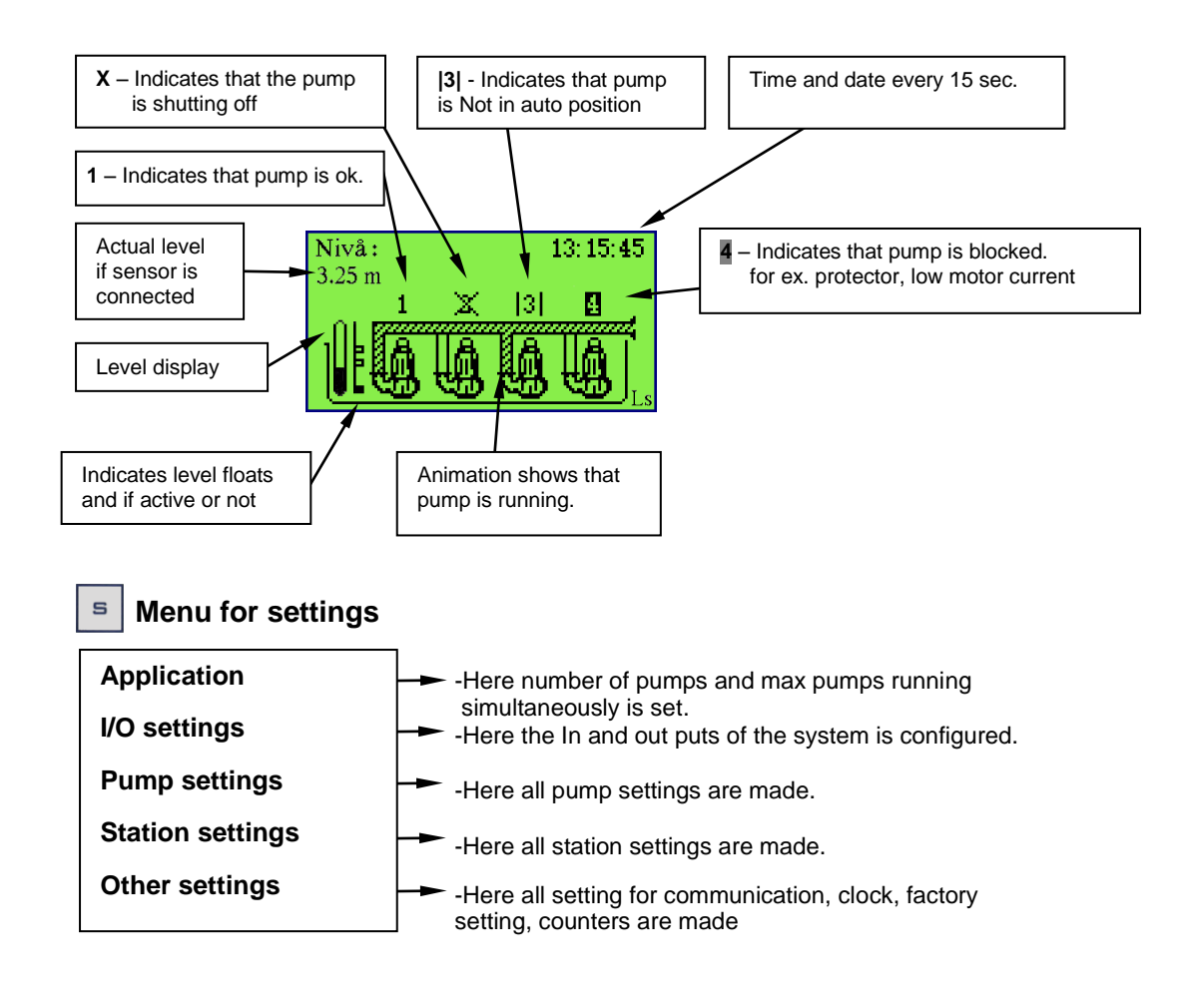

## Login and access to the system

To see the status for the pumps, flow, log values and alarm list and alarm history no access code is needed. If you want to acknowledge an alarm or to change the pump levels you must log-in with an operator access code. When you have logged-in with the operator access code a **Lo** is shown in the lower right corner of the display. TO change the general setting a system code must be set. When you have logged in with the system code a **Ls** is shown on the lower right corner of the display.

**Ls** – Login with system password (Password from the factory, 4 up-arrows  $\blacktriangle \blacktriangle \blacklozenge \blacklozenge$ ) **Lo** – Login with operator password (Password from the factory, 4 down-arrows  $\lor \lor \lor \lor$ )

Login can be done in two different ways:

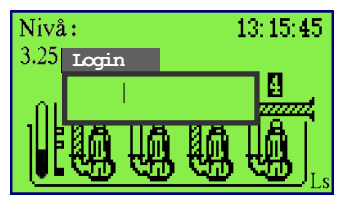

From the main menu you can Log-in directly by pressing the ▼ key, and the log-in square will show. Enter the code and confirm with the **OK-key**.

| Settings ()           |
|-----------------------|
| 01. Low level float   |
| -Function: Not in use |
| -Contact: NC          |
| -Alarm type: A-alarm  |
| -Delay[s]:            |

When you are in a menu and come to a point where you want to change or confirm something and press **OK** key the log-in square shows. Enter the code, confirm with **OK-key**.

Logout will be done automatically after 5 minutes or by pressing the ▼ key in the main display and confirm with the **OK**-key.

## **Confirmation of alarms**

All alarms are shown via the two red alarm leds , flashing light shows not acknowledged alarms , fixed light show active acknowledged alarms.

When an alarm starts the type of alarm is always shown in the display. The alarm text disappears from the display when the screen saver becomes active after approx. 5 minutes, this is why the handling is different.

| Alams                               |
|-------------------------------------|
| <ul> <li>Alarm Not ackn,</li> </ul> |
| Alarm Active                        |

Alarm history

If the display is switched off Not acknowledged alarms will not be shown by a flashing red diode .To see the alarms, press the A key and select the not acknowledged alarms from the list

| Alarm, ackn 001/001A     |   |
|--------------------------|---|
| Level alarn              |   |
| Level float              |   |
| Active:06/11/21 18:57:05 | _ |
| Ackn:06/11/21 18:59:08   |   |

Not ack. Alarm 001/001A Level alarm Level float Active:06/11/21 18:57:05 Ackn.:06/11/21 18:59:08 If an alarm has started within the last 5 minutes the alarm is shown directly on the display as Not acknowledged Acknowledge the alarm by pressing OK. If several alarms are Not acknowledged you can look at the alarm list with the  $\blacktriangle \nabla$  keys.

If several alarms are not acknowledged, you can select from the list the ▲▼keys. Acknowledge by pressing the **OK key**. Go back to the main display by

Go back to the main display by pressing the **Esc** key two times.

## Pump status

When you press the **P**-key once you enter pump status. Here the information about number of starts, running time, pump capacity, motor currents and actual level in the pit are shown.

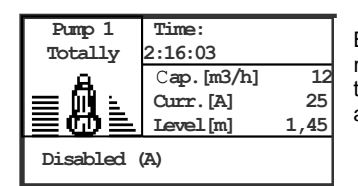

By pressing the **P** key you come to the status for pump 1, which shows total accumulated data for running time and number of starts. By pressing the  $\checkmark \blacktriangle$  keys you can select the other pump. By using the  $\checkmark \triangleright$  keys you move between the total values and day values for up to 7 days. Here you also see the actual pump capacity, pump current and actual level in the pump pit.

## Changing the pump levels

For changing of levels the system access is needed.

Choose "Station settings" by pressing the S key (if display is off, you need to press two times). Choose "Pump settings" with the ▼ key, confirm with OK, select pump and confirm with OK, choose day or night level and confirm with OK.

When you are in the level menu you choose start or stop level an to changing with the **OK**-key If you are not logged in the square for log-in will show. With the  $\triangleleft \triangleright$  keys you change the position of the cursor and the value with the  $\blacktriangle \checkmark$  keys, confirm with changed value with **OK**. Go back in the menu with the **Esc**- key.